## HOW TO PRINT A DRIVER TICKET

- Open Travel Tracker through the BCBE portal
- Click on the Trip Approval tab
- Click on Trip Inquiry (left side of page)
- A new page will open (see screenshot below)

| Trips Pending Approval | Trip Inquiry- Make your filter                                                      | and/or search se      | elections below and    | d then click  | on the Apply Fi | iters button to se              | e the results   |                                |                              |    |                                                                          |                                                                            |                                                 |               |                         |           |
|------------------------|-------------------------------------------------------------------------------------|-----------------------|------------------------|---------------|-----------------|---------------------------------|-----------------|--------------------------------|------------------------------|----|--------------------------------------------------------------------------|----------------------------------------------------------------------------|-------------------------------------------------|---------------|-------------------------|-----------|
| on Approval            | Trip Inquiry                                                                        | and of Source Sources | below and              |               |                 |                                 |                 |                                |                              |    |                                                                          |                                                                            |                                                 |               |                         |           |
|                        | Earmat. Standard OD                                                                 | stailed Tain I isti   |                        | Filters       |                 |                                 |                 |                                |                              |    |                                                                          |                                                                            |                                                 |               |                         |           |
| ssignments             | Standard O De                                                                       |                       | ng [11111] 1110e       |               | 055 Elberta Mi  | ddle School                     |                 |                                | Trip Tupe                    |    | All                                                                      |                                                                            |                                                 | Trip Events   | All                     |           |
|                        |                                                                                     | Ked Loc               |                        |               | 1000 Elberta Mi |                                 |                 |                                | тпр туре                     |    |                                                                          | •                                                                          |                                                 | Trip Events   |                         | •         |
|                        | Clear/Reset                                                                         | Status                |                        |               | All (Except Ca  | nceled)                         | ~               |                                | Zone                         |    | All 🗸                                                                    |                                                                            |                                                 | Bid Id        | All 🗸                   |           |
|                        | 26                                                                                  | Submitter             |                        | [             | All             | ~                               | ]               |                                | Ext Trans?                   |    | ● AII ○ Y                                                                | ′es ○No                                                                    |                                                 | Lift?         | ● All ○ Yes ○ No        | 0         |
|                        | Apply Filters                                                                       | Veh Type              |                        |               | All             | ~                               |                 |                                | Veh Owner                    |    | Select or Typ                                                            | pe Owner                                                                   | •                                               |               |                         |           |
|                        | 1                                                                                   | Fund App/Pmt Auth     | h                      | <b>i</b>      | All             | ~                               |                 |                                | Overnight or Out-of-State    |    |                                                                          | ∕es ○No                                                                    |                                                 |               |                         |           |
|                        |                                                                                     | Fund Source           |                        | [             | All             |                                 | ~               |                                |                              |    |                                                                          |                                                                            |                                                 |               |                         |           |
|                        |                                                                                     | Destination           |                        | i             | All             |                                 |                 |                                |                              |    |                                                                          |                                                                            |                                                 |               |                         |           |
|                        |                                                                                     | Vehicle Needed on     | Trip?                  | i             | ● All ○ Yes     | ○ No                            |                 |                                | Third Party Payment?         |    |                                                                          | /es                                                                        |                                                 |               |                         |           |
|                        | Vehicle/Driver Status   In O Pending Vehicle Assignment O Pending Driver Assignment |                       |                        |               |                 |                                 |                 |                                |                              |    |                                                                          |                                                                            |                                                 |               |                         |           |
|                        |                                                                                     |                       |                        | Drop-off O    | nly 🗌 Pickup (  | Dnly                            |                 |                                |                              |    |                                                                          |                                                                            |                                                 |               |                         |           |
|                        |                                                                                     | Recurring Trips?      |                        |               | ●AII ○Yes ○No   |                                 |                 |                                |                              |    |                                                                          |                                                                            |                                                 |               |                         |           |
|                        |                                                                                     | Trip Nbr              |                        | [             | All 🗸           |                                 |                 |                                |                              |    |                                                                          |                                                                            |                                                 |               |                         |           |
|                        |                                                                                     | Search Word or Ph     | irase                  | [             |                 |                                 |                 |                                |                              |    |                                                                          |                                                                            |                                                 |               |                         |           |
|                        |                                                                                     | Start Date            | 03/22/2022             |               | •               |                                 | End Date 1      | 2/13/2022                      | •                            | 0  | All Trip Dates                                                           | 🔍 Trips Fro                                                                | m This Day Fo                                   | orward O Toda | v                       |           |
|                        |                                                                                     |                       | Tuesday                |               |                 |                                 | Т               | Jesday                         |                              |    |                                                                          |                                                                            |                                                 |               |                         |           |
|                        |                                                                                     | Sort By               | Pickup Date            | ) Trip Nbr    |                 | O Submitter                     | Vehicle Type    | Date Submitted                 | (Latest First) O Destination |    |                                                                          |                                                                            |                                                 |               |                         |           |
|                        |                                                                                     |                       |                        |               |                 |                                 |                 |                                |                              |    |                                                                          |                                                                            |                                                 | Page 1 <<     | First   < Previous   Pa | age 1   N |
|                        | Requestor Informa                                                                   | tion                  | Trip/Stat              | tus/Next Appr | over            | Lea                             | ve/Return       |                                | Type/Destination/Funding     |    |                                                                          | Nbr Needed/Own                                                             | er                                              |               | Assignments             |           |
|                        | 0055 Elberta Middle School<br>Sub By iburt                                          |                       | 4465                   | Ø             |                 | 3/23/22<br>Wednesday            | 2:00 PM         | Field Trip<br>Elberta Civic Ce | nter                         |    | 0                                                                        | No                                                                         |                                                 |               |                         |           |
|                        | Sub Date 1/4/22, 1:22                                                               | РМ                    | Batch 4391<br>Approved | -Recurring    |                 | 3/23/22                         | 2:45 PM         | Overnight or Ou                | t-of-State                   | No | External Trans                                                           | ?                                                                          | Yes                                             |               |                         |           |
|                        | Teacher Jamie Burt<br>Grade 7,8                                                     |                       | Adlts 1 Bid 2          | Stds<br>Zone  | 4<br>Main       | Wednesday<br>Yr/Wk<br>Total Hrs | 2022-13<br>0.75 | Fnd Src                        | Academic or Band Trip        |    | Students will V<br>Elberta Blessir<br>during 7th peri<br>and maintain it | VALK with a tead<br>ng Barn M, W, F<br>od (2:10pm-3pm<br>Is functionality. | cher to/from the<br>each week<br>i) to clean up |               |                         |           |
|                        | 0055 Elberta Middle School                                                          |                       | 5890                   | 0             |                 | 3/23/22                         | 3:15 PM         | Field Trip                     |                              |    | 1                                                                        | Yellow Bus                                                                 |                                                 |               |                         |           |
|                        | Sub By jourrie                                                                      | AM                    | Approved               |               |                 | Wednesday<br>3/23/22            | 6:30 PM         | 0142 Spanish Fo                | rt Middle School             |    | kcwhite                                                                  | No                                                                         |                                                 |               |                         |           |
|                        | Teacher Jenni Currie                                                                | 00                    | Adlts 1                | Stds          | 6               | Wednesday                       | 0.001 M         | Overnight or Ou                | Academic or Band Trin        | No | External Trans                                                           | ?                                                                          | No                                              |               |                         |           |
|                        |                                                                                     |                       | <b>P</b> <sup>1</sup>  | -             |                 |                                 | 4-15            | thu are                        | Academic of Dana Trip        |    |                                                                          |                                                                            |                                                 |               |                         |           |

This page is where all trips can be found. You can search by trip number, or you can select "All Trip Dates" to see trips. You can also see a snapshot of all information for the trip. You will also be able to see if a bus has been assigned or not.

- Click the trip number that you want to print a driver ticket for.
- After the trip opens, scroll to the bottom of the page to "current assignments for this trip". If a bus has been assigned, you will see 2 boxes "ticket/directions" and "ticket". The first box will provide you a driver ticket and the directions to the venue. The second box will provide you the driver ticket only. The driver tickets will open in a word document that can be edited (see screenshot).

\*\*If a bus has not been assigned to the trip, you will not be able to print a ticket\*\*

| Vehicle: 07-43                                       | Trip #: 2661                                | Date: Thursday 09/02/2021                                     |  |  |  |  |  |  |
|------------------------------------------------------|---------------------------------------------|---------------------------------------------------------------|--|--|--|--|--|--|
| Vehicle Location: 0050 Elberta High School           |                                             | Pickup: 09/02/2021 04:15:00 PM                                |  |  |  |  |  |  |
| Total # of Vehicles: 1                               | Special Indicators:                         | Return: 09/02/2021 09:00:00 PM                                |  |  |  |  |  |  |
| Type of Trip: Athletic / MS Cheerleading             |                                             | Estimated Hours: 4 75                                         |  |  |  |  |  |  |
| Grade Level:                                         |                                             |                                                               |  |  |  |  |  |  |
| Driver: Hinson, Rusty                                | Requester: cpickering@                      | bcbe.org                                                      |  |  |  |  |  |  |
|                                                      | Teacher Name:                               | Teacher Name:                                                 |  |  |  |  |  |  |
| Driver Id: Phone #:                                  | Emergency Contact Nan                       | Emergency Contact Name:                                       |  |  |  |  |  |  |
| Name.<br>Assistant/Aide:                             | Emergency Contact Pho                       | Emergency Contact Phone:                                      |  |  |  |  |  |  |
| Requesting Location: 0055 Elberta Middl              | e School                                    |                                                               |  |  |  |  |  |  |
| From: 0055 Elberta Middle School                     |                                             |                                                               |  |  |  |  |  |  |
| To: 0012 Bay Minette Middle School                   |                                             |                                                               |  |  |  |  |  |  |
| to: our buy milette middle School                    |                                             |                                                               |  |  |  |  |  |  |
| Venue Address: 1311 W 13th <u>St. Bay</u> Minette AL | 36507                                       |                                                               |  |  |  |  |  |  |
|                                                      | <b>T</b>                                    |                                                               |  |  |  |  |  |  |
| Start Time (include are tria)                        | Time Odometer                               |                                                               |  |  |  |  |  |  |
| End Time (include pre-trip)                          |                                             |                                                               |  |  |  |  |  |  |
|                                                      |                                             |                                                               |  |  |  |  |  |  |
|                                                      |                                             |                                                               |  |  |  |  |  |  |
|                                                      |                                             |                                                               |  |  |  |  |  |  |
|                                                      |                                             |                                                               |  |  |  |  |  |  |
| Totà                                                 |                                             |                                                               |  |  |  |  |  |  |
| stimated n. 5.64                                     |                                             |                                                               |  |  |  |  |  |  |
| Actual Pass : Trip                                   | al N                                        | Other drive hicles on this trip:                              |  |  |  |  |  |  |
| ift ift                                              | # Wh Slots                                  |                                                               |  |  |  |  |  |  |
| Estimated Passengers # Fold                          | )own Seats: 0                               |                                                               |  |  |  |  |  |  |
| Adults: 2 Students: 11 Comme                         | nts concerning special needs:               |                                                               |  |  |  |  |  |  |
|                                                      |                                             |                                                               |  |  |  |  |  |  |
| Comments:                                            |                                             |                                                               |  |  |  |  |  |  |
|                                                      |                                             |                                                               |  |  |  |  |  |  |
| Post Trip Comments:lf you need extra space, p        | lease write post trip comments on the bac   | k). Comments on backYesNo                                     |  |  |  |  |  |  |
|                                                      |                                             |                                                               |  |  |  |  |  |  |
|                                                      |                                             |                                                               |  |  |  |  |  |  |
|                                                      |                                             |                                                               |  |  |  |  |  |  |
|                                                      |                                             |                                                               |  |  |  |  |  |  |
|                                                      |                                             |                                                               |  |  |  |  |  |  |
|                                                      |                                             |                                                               |  |  |  |  |  |  |
|                                                      | l                                           |                                                               |  |  |  |  |  |  |
| ll Baldwin County School buses must use Battlesh     | p Parkway (causeway) when traveling to M    | obile County for events. Buses traveling to Mobile and        |  |  |  |  |  |  |
| eyond can enter the I-10 bay way at the Wallace t    | unnel onramp to go through the Wallace to   | unnel. Buses leaving Mobile and traveling to Baldwin County   |  |  |  |  |  |  |
| rough the Wallace tunnel must exit onto the Batt     | leship Parkway after exiting the tunnel.    |                                                               |  |  |  |  |  |  |
|                                                      |                                             |                                                               |  |  |  |  |  |  |
| I Baldwin County buses may use the Orange Beac       | h Express toll by entering through the norn | nal lanes. The bus will not be charged to pass through. Buses |  |  |  |  |  |  |
| D NOT was the supersulation in it is an it.          | uiele a energia a da a                      |                                                               |  |  |  |  |  |  |

• The ticket needs to be provided to the bus driver for them to keep documentation of their time and the mileage for the trip.